# **Competition Approval**

**Taleo Version 21A** 

Last reviewed: May 2021 Next review: May 2022

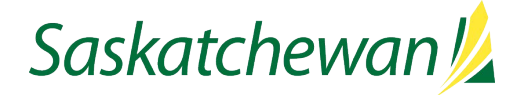

# **Table of Contents**

| Approval Request Email                                       | 1 |
|--------------------------------------------------------------|---|
| Approving or Rejecting the Request via the link in the email | 2 |
| Approving or Rejecting the Request via Task Channel          | 3 |

## **Approval Request Email**

| 🗅 🕖 From                                                                                         | Subject                                                                                                    |
|--------------------------------------------------------------------------------------------------|----------------------------------------------------------------------------------------------------|
| Date: Today                                                                                      |                                                                                                    |
| 🚖 🛛 Government of Saskatchewan                                                                   | Staffing Competition Approval Request - OCC000308                                                              |
|                                                                                                  |                                                                                                    |
|                                                                                                  |                                                                                                    |
| Government of Saskatchewan <                                                                     | <saskatchewan.publicservicecareers@gov.sk.ca></saskatchewan.publicservicecareers@gov.sk.ca>                    |
| Staffing Competition Approv                                                                      | /al Request - FIN004258                                                                                        |
| ve Never                                                                                         |                                                                                                    |
| his_message_in_html.htm 🖕                                                                        |                                                                                                    |
| 7 KB                                                                                             |                                                                                                    |
| · · · · ·                                                                                        | ··· · ·                                                                                                    |
| questor's Comments: to get the approval email screen s                                           | shot                                                                                                    |
| vious Approvers Are As Follows:                                                                  |                                                                                                    |
| prover Decision Date and Time Comments                                                           |                                                                                                    |
|                                                                                                  |                                                                                                    |
| Title: delete Audit Clerk testing approval email May 26<br>mpetition No.:FIN004258               | 3, 2021                                                                                                    |
| ing Manager: TestHM1 SSI                                                                         |                                                                                                    |
| istry: Executive Government>032 Health                                                           |                                                                                                    |
| Org in Midas: 018 Corporate Services                                                             |                                                                                                    |
| as Position Number: 1000000                                                                      |                                                                                                    |
| ployment Type: Permanent Full-time<br>, Grade and Modifier: PDP - SGEU, MCP.02.,None             |                                                                                                    |
| f Openings: Available when you click "Respond" below.                                            |                                                                                                    |
| sting to be Advertised to: Internal to Government of Sas                                         | skatchewan employees only                                                                                      |
| dget/FTE Impact/Criticality: Newly Created Position                                              |                                                                                                    |
| oporting Rationale:                                                                              |                                                                                                    |
| plications of Not Staffing:                                                                      |                                                                                                    |
| ling                                                                                             |                                                                                                    |
| er approval-related information:                                                                 |                                                                                                    |
| rkplace Diversity: This position is designated for qualifie<br>ersity Groups: Aboriginal persons | ed equity group members who self-declare in this online application, as identified in "diversity groups" below |
|                                                                                                  |                                                                                                    |

When a requisition/competition is sent for approval in Taleo, the requestor defines the approval path, which is in the order of individuals to approve the competition.

When your approval is requested, you will receive an email from "Government of Saskatchewan", with a subject line of "Staffing Competition Approval Request – {competition number}".

Review the competition details included in the email. **NOTE:** The number of openings, plus any attached documents will be available in the next screen, once you click "Respond..." or in the requisition/competition view once you login.

There are two ways to approve a requisition.

2. Login to Taleo, then navigate to Recruiting. Click Tasks in the header bar, then click Approve Requisition beside the requisition title.

#### Approving or Rejecting the Request via the link in the email

| sition Information Summary and respond to the approval request<br>aid-Skagos's approval request:<br>puisition v<br>h details<br>ou do not approve the requisition)<br>hy decision<br>Pone Cancel<br>Ation Summary<br>mpetition<br>ecruiter's Name Hiring Manager Hiring Manager's Name<br>M Assistant's Name Number of Openings 1<br>kegina | Requisition OCCO<br>Requested by Appro<br>Comments Your                                                                | 00308 — Demo Competiti<br>val Requestor's Name<br>approval is requested so f | on<br>that we may proceed v          | with staffing.            |
|----------------------------------------------------------------------------------------------------|----------------------------------------------------------------------------------------------------|------------------------------------------------------------------------------|--------------------------------------|---------------------------|
| eid-Skagos's approval request:<br>puisition v<br>h details<br>au do not approve the requisition)<br>bu do not approve the requisition)<br>hy decision<br>Pone Cancel<br>tion Summary<br>mpetition<br>ecruiter's Name Hiring Manager Hiring Manager's Name<br>M Assistant's Name Number of Openings 1<br>kegina                              | Please review the R<br>as soon as possible                                                                             | equisition Information S                                                     | ummary and respond t                 | to the approval request   |
| nuisition v<br>h details<br>ou do not approve the requisition)<br>ny decision<br>The Cancel<br>Ation Summary<br>mpetition<br>ecruiter's Name Hiring Manager Hiring Manager's Name<br>M Assistant's Name Number of Openings 1<br>kegina                                                                                                    | In response to Ally                                                                                                    | son Reid-Skanos's approval                                                   | request:                             |                           |
| h details<br>ou do not approve the requisition)<br>hy decision<br>Tion Summary<br>mpetition<br>ecruiter's Name Hiring Manager Hiring Manager's Name<br>M Assistant's Name Number of Openings 1<br>kegina                                                                                                    | I approve th                                                                                                    | is requisition                                                               | ~                                    |                           |
| ny decision  Tion Summary  mpetition ecruiter's Name Hiring Manager Hiring Manager's Name M Assistant's Name Number of Openings 1  legina                                                                                                    |                                                                                                    |                                                                              |                                      |                           |
| ny decision                                                                                                    | Requisition approv                                                                                                    | al path details                                                              |                                      |                           |
| ny decision                                                                                                    |                                                                                                    |                                                                              |                                      |                           |
| ny decision                                                                                                    |                                                                                                    |                                                                              |                                      |                           |
| ny decision<br>Done Cancel<br>Ition Summary<br>mpetition<br>ecruiter's Name Hiring Manager Hiring Manager's Name<br>M Assistant's Name Number of Openings 1<br>kegina                                                                                                    | Comments (require                                                                                                    | ed if you do not approve the                                                 | requisition)                         |                           |
| ny decision<br>Done Cancel<br>Ition Summary<br>mpetition<br>ecruiter's Name Hiring Manager Hiring Manager's Name<br>M Assistant's Name Number of Openings 1<br>kegina                                                                                                    |                                                                                                    |                                                                              |                                      | ~                         |
| my decision<br>Done Cancel<br>Ition Summary<br>mpetition<br>ecruiter's Name Hiring Manager Hiring Manager's Name<br>M Assistant's Name Number of Openings 1<br>kegina                                                                                                    |                                                                                                    |                                                                              |                                      |                           |
| mpetition<br>ecruiter's Name Hiring Manager Hiring Manager's Name<br>M Assistant's Name Number of Openings 1<br>(segina                                                                                                    |                                                                                                    |                                                                              |                                      |                           |
| Done Cancel<br>Intion Summary<br>Impetition<br>ecruiter's Name Hiring Manager Hiring Manager's Name<br>M Assistant's Name Number of Openings 1<br>Regina                                                                                                    | Send me an email                                                                                                    | with my decision                                                             |                                      |                           |
| tion Summary<br>mpetition<br>ecruiter's Name Hiring Manager Hiring Manager's Nam<br>M Assistant's Name Number of Openings 1<br>legina                                                                                                    |                                                                                                    |                                                                              |                                      | Done Cancel               |
| ntion Summary<br>mpetition<br>ecruiter's Name Hiring Manager Hiring Manager's Nam<br>M Assistant's Name Number of Openings 1<br>Megina                                                                                                    |                                                                                                    |                                                                              |                                      |                           |
| ntion Summary<br>mpetition<br>ecruiter's Name Hiring Manager Hiring Manager's Nam<br>M Assistant's Name Number of Openings 1<br>:egina                                                                                                    |                                                                                                    |                                                                              |                                      |                           |
| ition Summary<br>mpetition<br>ecruiter's Name Hiring Manager Hiring Manager's Nam<br>M Assistant's Name Number of Openings 1<br>segina                                                                                                    |                                                                                                    |                                                                              |                                      |                           |
| mpetition<br>ecruiter's Name Hiring Manager Hiring Manager's Nam<br>M Assistant's Name Number of Openings 1<br>legina                                                                                                    | D                                                                                                    | ormation Summary                                                             |                                      |                           |
| mpetition<br>ecruiter's Name Hiring Manager Hiring Manager's Nam<br>M Assistant's Name Number of Openings 1<br>Segina                                                                                                    | Requisition Info                                                                                                    |                                                                              |                                      |                           |
| ecruiter's Name Hiring Manager Hiring Manager's Nam<br>M Assistant's Name Number of Openings 1<br>segina                                                                                                    | Requisition Info                                                                                                    | ails                                                                         |                                      |                           |
| M Assistant's Name Number of Openings 1                                                                                                    | Requisition Info<br>Requisition Det<br>OCC000308 — Den                                                                 | ails<br>10 Competition                                                       |                                      |                           |
| legina                                                                                                    | Requisition Info<br>Requisition Det<br>OCC000308 — Den<br>Recruiter                                                    | ails<br>10 Competition<br>Recruiter's Name                                   | Hiring Manager                       | Hiring Manager's Nam      |
| -                                                                                                    | Requisition Info<br>Requisition Det<br>OCC000308 — Den<br>Recruiter<br>Hiring Manager<br>Assistant                     | ails<br>no Competition<br>Recruiter's Name<br>HM Assistant's Name            | Hiring Manager<br>Number of Openings | Hiring Manager's Nam<br>1 |
|                                                                                                    | Requisition Info<br>Requisition Det<br>OCC000308 — Den<br>Recruiter<br>Hiring Manager<br>Assistant<br>Primary Location | ails<br>no Competition<br>Recruiter's Name<br>HM Assistant's Name<br>Regina  | Hiring Manager<br>Number of Openings | Hiring Manager's Nam<br>1 |
|                                                                                                    | Requisition Info<br>Requisition Det<br>OCC000308 — Den<br>Recruiter<br>Hiring Manager<br>Assistant<br>Primary Location | ails<br>no Competition<br>Recruiter's Name<br>HM Assistant's Name<br>Regina  | Hiring Manager<br>Number of Openings | Hiring Manager's Nam<br>1 |
|                                                                                                    | Requisition Info                                                                                                    | ails                                                                         |                                      |                           |
|                                                                                                    | Requisition Infe<br>Requisition Det<br>OCC000308 — Den<br>Recruiter<br>Hiring Manager<br>Assistant<br>Primary Location | ails<br>no Competition<br>Recruiter's Name<br>HM Assistant's Name<br>Regina  | Hiring Manager<br>Number of Openings | Hiring Manager's Nam<br>1 |

Click the "Respond..." link at the bottom in the email. It will take you to a login screen.

Once you login, using your Taleo username and password, you will be taken to the Requisition Approval Request webpage.

The number of openings, along with Attachments (if any) are available at the bottom of the screen.

Make the appropriate selection from the drop-down box. Comments may be provided in the Comments box as required. Click Done when complete.

A confirmation screen will display. If you checked "Send me an email with my decision" in the previous screen, you will receive a confirmation email as well.

Once all the approvers have approved, or the competition is rejected by an approver, the Recruiter, Hiring Manager, and Hiring Manager Assistants (if any) will receive email notification of the final decision

Close this window

Thank you!

### Approving or Rejecting the Request via Task Channel

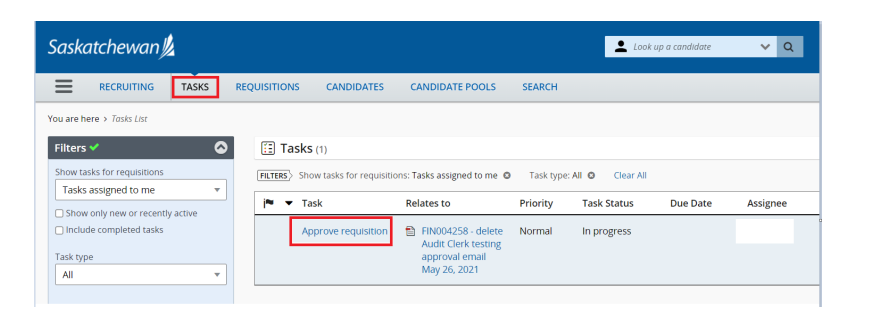

| askatchewan 💋                                                                                                    |                                                       |                                                                                                    |                          | 16               | i And Casodridanes 🗸 🗸 | Q Lest IMZ 551 *    |
|----------------------------------------------------------------------------------------------------|-------------------------------------------------------|----------------------------------------------------------------------------------------------------|--------------------------|------------------|------------------------|---------------------|
| RECRUITING TASKS REQUISIT                                                                                                    | IONS CANDI                                            | DATES                                                                                                    |                          |                  |                        |                     |
| u are here > Tasks List > Requisition View                                                                                        |                                                       |                                                                                                    |                          |                  |                        | I Back to Task List |
| Summary Task details 💿                                                                                                    | 20B.5.2                                               | test - approver modify                                                                                                    | approval path (ID: HL    | JM009886)        |                        |                     |
| Approve requisition                                                                                                    | To Approve R                                          | equisition, take appropriate ac                                                                                                    | tion from the summary ca | erd.             |                        | ×                   |
| ask Status: In progress<br>Priority: Normal<br>Created by: TestHM1 551                                                            | 6 6 M                                                 | are Actions 🐨                                                                                                    | _                        |                  |                        |                     |
| Message to Approvers                                                                                                    | Requisition                                           | Info Prescreen Alerts                                                                                                    | Attachments A            | pprovals History |                        |                     |
| o check if the approver can modify the                                                                                            |                                                       |                                                                                                    |                          |                  |                        |                     |
| to check if the approver can modify the<br>approval path.                                                                         | Approval pro                                          | xess for this requisition                                                                                                    |                          |                  |                        |                     |
| to check if the approver can modify the<br>approval path.<br>Iction                                                               | Approval pro                                          | cess for this requisition<br>Approval Process Modification                                                                                                    | n<br>Davidar             | Data & Time      | Building Community     |                     |
| to check if the approver can modify the<br>approval path.<br>Action<br>alort Decision *                                           | Approval pro                                          | x ess for this requisition<br>Approval Process Modification<br>Approver                                                                                                    | Decision                 | Date & Time      | Decision Comment       |                     |
| to check if the approver can modify the<br>approval path.<br>Action<br>oter: Decision *<br>Approve<br>Reject                      | Approval pro<br>Request<br>Order                      | xess for this requisition<br>Approval Process Modification<br>Approver<br>TestHA2.55                                                                                                    | Decision                 | Date & Time      | Decision Comment       |                     |
| to check if the approver can modify the<br>approval path.<br>ktion<br>alter Deckion *<br>@ Approve<br>@ Reject<br>kethion comment | Approval pro<br>Request<br>Order<br>1<br>2            | xees for this requisition<br>Approval Process Modification<br>Approver<br>Test/HA2 SSI<br>Test/Remptoy SSI                                                                                                    | Decision                 | Date & Time      | Decision Comment       |                     |
| to check if the approver can modify the<br>popoval path.<br>Station<br>State Decision *<br>Page 2<br>Medition comment             | Approval pro<br>@ Request<br>Order<br>1<br>2<br>3     | cess for this requisition<br>Approval Process Modification<br>Approver<br>TestHead SSI<br>TestReemploy SSI<br>TestReemploy SSI                                                                                                    | Decision                 | Date & Time      | Decision Comment       |                     |
| a check (I the approver can motify the<br>approval parts.                                                                         | Approval pro<br>CRequest<br>Order<br>1<br>2<br>3<br>4 | cess for this requisition<br>Approval Process Modification<br>Approver<br>TestRecriptoy SS<br>TestRecriptoy SS<br>TestRecriptoy SS<br>TestRecriptoy SS                                                                                                    | Decision<br>Printing     | Date & Time      | Decision Comment       |                     |
| a cheki (the approver can modify the<br>provide path                                                                              | Approval pro                                          | cens for this requisition<br>Approval Process Modification<br>Approver<br>TestRecryptor 55<br>TestRecryptor 55<br>TestRecryptor 55<br>TestRecryptor 55<br>TestRecryptor 55<br>TestAlvertting 55                                                                                                    | Decision<br>Persiting    | Date & Time      | Decision Comment       |                     |
| a cheki (thi approver can motify the<br>provide path                                                                              | Approval pro                                          | kens for this requisition<br>Approval Process Modification<br>Approver<br>TestisMO 55<br>TestisMO 55<br>TestisMO 55<br>TestisMO 55<br>TestisMO 55<br>TestisMO 55<br>TestisMO 55<br>TestisMo 55<br>TestisMo 55<br>T | Decision<br>Forcilary    | Date & Time      | Decision Comment       |                     |

| P 🗗           | More Actions 🔻              | _             |           |          |             |                  |  |
|---------------|-----------------------------|---------------|-----------|----------|-------------|------------------|--|
| equisition In | Requisition Activities      | achments      | Approvals | Sourcing | History     |                  |  |
| proval proc   | ▲국▲ Modify Approval Process | -             |           |          |             |                  |  |
| Modify A      | Request For Contribution    |               |           |          |             |                  |  |
| order         | Put on Hold                 |               |           | Decision | Date & Time | Decision Comment |  |
|               | Duplicate this requisition  | nator Service |           | Pending  | 940         | 8.5              |  |
| ter the appr  | Other Actions               | 51            |           |          |             |                  |  |
| lessage to    | 💬 Add Comments              |               |           |          |             |                  |  |

Login Taleo, click the **Recruiting** or any of the **Quick Access** on the welcome page.

Click on **TASKS** channel on the top bar.

At the filter panel on the left, the selection for "Show tasks for requisitions" default to "Tasks assigned to me". All your tasks are listed.

Click the task "Approve Requisition" for the competition.

The Approvals tab displays with the Task details panel on the left.

Make the appropriate selection from the check box. Comments may be provided in the Decision comment box as appropriate. If you checked "Send me an email with my decision", you will receive a confirmation email as well. Click Done when complete.

Your decision is displayed in the **Approvals** tab beside your name.

**NOTE:** To review the competition details, click the Requisition Info tab. To review any attached documents, click Attachments tab.

**TIP:** The **Task details** panel can also be activated by clicking the **Decide on Approval** from the **More Actions** button drop down list.